## **ROTEIRO PARA AUTORIZAÇÃO NO SIGEPE**

O servidor acessa o site <u>https://servidor.sigepe.planejamento.gov.br/</u> e em seguida informa o CPF e senha ou utiliza o Certificado Digital.

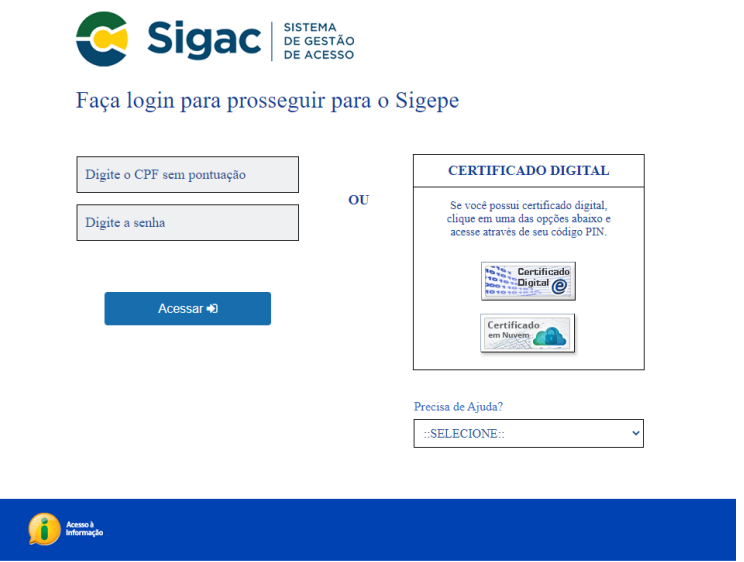

Passo 1: clicar na aba superior direita e escolher Servidor / Pensionista – DNIT. Passo 2: clicar na opção "Simular consignação", conforme imagem abaixo.

| ≡ Sigepe   STEPAA<br>CE DESTACE<br>CE DESTACE                                                                                                    | @ ♬ □ @ 단 😣                                                                                          |
|----------------------------------------------------------------------------------------------------|----------------------------------------------------------------------------------------------------|
| Você está em: Área de Trabalho do Servidor                                                                                                    | Passo 1                                                                                              |
| Olá<br>Área de Trabalho do Servidor                                                                                                    | Sua sessão expira em 00:27:54 <i>Q</i>                                                               |
| Cargo em Comissão<br>Chefe<br>Unidade de Exercício                                                                                                    | informação não disponível!                                                                           |
| Mensagens 🗐 🔅                                                                                                    | Favoritos                                                                                            |
| 16/12/2020 18:29:55 - SIGEPE   Manutenção<br>09/12/2020 95:713 - Ola Internacional de Combate à Corrupção<br>03/12/2020 13:0139 - SIGEPE   Novidades no sistema web<br>20/11/2020 09:12:37 - SIGEPE   Alerta de Segurança<br>13/11/2020 12:18:33 - ÚLTIMA CHAMADA   Semana de Inovação 20<br>12/11/2020 09:21:22 - Atenção para a boa conduta em tempo de el<br>10/11/2020 15:81:9 - Semana de Inovação 2020: Inscreva-sel<br>03/11/2020 15:81:9 - Servidor, somos gratos por sua contribuição | Requerimento Dados Pessoais Gestão de<br>Vinculo<br>Moradia<br>Consignação<br>Vinha Saúde<br>Passo 2 |

Passo 3: clicar na aba superior esquerda denominada "Autorizações", conforme imagem abaixo.

| ≡ Sigep                                                                 | DE ESSTEMA<br>DE GESTÃO<br>DE PESSOAS |                       |    |              |                              |         |            |        | ŵ      | Ģ      | ۵                               | 0    | G     | 8                 |  |  |
|-------------------------------------------------------------------------|---------------------------------------|-----------------------|----|--------------|------------------------------|---------|------------|--------|--------|--------|---------------------------------|------|-------|-------------------|--|--|
| ocê estă em: Área de Trabalho do Servidor > Gestão de Pessoas > Consign |                                       |                       |    |              | nações 🕴 Simular Consignação |         |            |        |        |        | SERVIDOR / PENSIONISTA - DNIT - |      |       |                   |  |  |
| Consultas ~                                                             | Autorizações ~                        | Anuência de Contrato  | Si | mula         | Consignação                  | Redigir | Termo      | le Rec | lamaçâ | io     |                                 |      |       |                   |  |  |
| <b>Simul</b><br>Consignações                                            | ar Consi<br>PASS                      | gnação<br>o 3         |    |              |                              |         |            |        | Sua se | ssão ( | expira                          | em O | 0:29: | 29 <sub>(</sub> C |  |  |
| Valor do Emp                                                            | préstimo *                            | Quantidade de Parcela | 5  |              | ¥                            |         |            |        |        |        |                                 |      |       |                   |  |  |
| Consignatărio                                                           | os:                                   | -                     |    |              |                              |         | and and an |        |        | _      |                                 |      |       |                   |  |  |
| ACULT DODU                                                              | Dispor                                | niveis                |    |              |                              |         | Selecio    | nadas  |        |        |                                 |      |       |                   |  |  |
| ACVAT - PREV                                                            | TUTO UD/ DE SECUDI                    | DADESOCIAL            | -1 |              |                              |         |            |        |        |        |                                 |      |       |                   |  |  |
|                                                                         | ADODA C A                             | DADE SUCIAL           |    | 5            |                              |         |            |        |        |        |                                 |      |       |                   |  |  |
| AMAGGISA                                                                | CREDITO EINANCIAL                     | MENTO E INVESTIMENTO  |    | H            |                              |         |            |        |        |        |                                 |      |       |                   |  |  |
| ASDECID DDEN                                                            | VIDENCIA                              | NENTO E INVESTIMENTO  |    | $\mathbb{N}$ |                              |         |            |        |        |        |                                 |      |       |                   |  |  |
| RANCO ALEA                                                              | SA                                    |                       |    | <            |                              |         |            |        |        |        |                                 |      |       |                   |  |  |
| BANCO BMG                                                               | SA                                    |                       |    | 1            |                              |         |            |        |        |        |                                 |      |       |                   |  |  |
| BANCO BONS                                                              | SUCESSO S.A.                          |                       |    | 1            |                              |         |            |        |        |        |                                 |      |       |                   |  |  |
| PANCO PDAD                                                              | DESCO FINANCIAMENT                    | TOS S.A.              | *  |              |                              |         |            |        |        |        |                                 |      |       |                   |  |  |
| DAINLU DRAL                                                             |                                       |                       | 0  |              |                              |         |            |        |        |        |                                 |      | 0     |                   |  |  |

Passo 4: Selecionar a opção "Gerar Autorização de Consignatário", conforme imagem abaixo.

| 😑 Sige                                                                                                    | pe SSTEMA<br>DE GESTÃO<br>DE PESSOAS                                                                                                    |                                     |        |                     |            |            | ŵ          | Ģ      |         | 0      | e | 8 |
|----------------------------------------------------------------------------------------------------|----------------------------------------------------------------------------------------------------|-------------------------------------|--------|---------------------|------------|------------|------------|--------|---------|--------|---|---|
| Você está em: Áre                                                                                             | ea de Trabalho do Servido                                                                                                    | Gestão de Pessoas > Consigna        | ções 🤅 | Simular Consignação |            | SE         | IVIDOR / P | ENSION | STA - D | DNIT - |   |   |
| Consultas ~                                                                                                   | Autorizações ^                                                                                                    | Anuência de Contrato                | Sin    | nular Consignação   | Redigir Te | ermo de Re | clamaç     | āo     |         |        |   |   |
| Gerar Au<br>Consigna                                                                                          | torização de<br>Itário                                                                                                    | Gerenciar Autorizações PASSO 4      |        |                     |            |            |            |        |         |        |   | C |
| Valor do Em                                                                                                   | préstimo *                                                                                                    | Quantidade de Parcelas              |        | ¥                   |            |            |            |        |         |        |   |   |
| Consignatári                                                                                                  | ios:                                                                                                    |                                     | _      | _                   |            |            |            |        |         |        | _ |   |
| ACVAT - PRE<br>AGROS INST<br>ALFA SEGUR<br>AMAGGI S.A.<br>ASPECIR PRE<br>BANCO ALFA<br>BANCO BMO<br>BANCO BOM | VIDENCIA PRIVADA<br>ITUTO UPV DE SEGURII<br>ADORA S.A.<br>- CREDITO, FINANCIAI<br>EVIDENCIA<br>A S.A.<br>ISUCESSO S.A.<br>DESCO EINANCIAMENT | DADE SOCIAL<br>MENTO E INVESTIMENTO |        | )<br>)<br>(<br>(    |            | Tecona da  |            |        |         |        |   |   |
| Simular                                                                                                    |                                                                                                    |                                     | ٩      |                     |            |            |            |        |         |        | Q |   |

Passo 5: Na guia "Tipo de Consignação" Selecionar a opção "Facultativa 30% - Demais", conforme imagem abaixo.

| 😑 Sigep                                         | De DE PESSOAS                         |                                                 |                               |                         | @ ₽ ◘ @ 0 8                                 |
|-------------------------------------------------|---------------------------------------|-------------------------------------------------|-------------------------------|-------------------------|---------------------------------------------|
| Vocë estă em: Áre                               | a de Trabalho do Se 🖂                 | Gestão de Pes > Consigna >                      | Autorizaç > Gerar Autorização | de Consignatário SERVID | DOR / PENSIONISTA - DNIT - 392521547670 🛛 🐙 |
| Consultas 🗸                                     | Autorizações 🗸                        | Anuência de Contrato                            | Simular Consignação           | Redigir Termo de R      | Reclamação                                  |
| Gerar<br>Consignações                           | Autoriz                               | ação de Co                                      | onsignatár                    | io                      | Sua sessão expira em 00:29:20 ∂             |
| Tipo de Consi                                   | gnação:                               |                                                 |                               |                         |                                             |
| Facultativo :<br>Facultativa :<br>Facultativa : | 30% - Novo Contrato e<br>30% - Demais | Renovação (Empréstimo)<br>PASSO 5<br>mpréstimo) |                               |                         |                                             |
| Facultativo !<br>Desconto Si                    | 5% - Cartão de Crédito<br>ndicato     | (Consignação)                                   |                               |                         |                                             |

Passo 6: Na guia "Selecione o Consignatário" escolher "ASSOCIACAO DOS ENGENHEIROS DO DEPARTAMENTO NACIONA". Passo 7: Clicar no botão "Prosseguir", conforme imagem abaixo.

|                                                               | C DE PESSOAS                                                                              |                                                                                 |                                                                 |                                           | <u> </u>                    | ~ 4 4                          |             |
|---------------------------------------------------------------|-------------------------------------------------------------------------------------------|---------------------------------------------------------------------------------|-----------------------------------------------------------------|-------------------------------------------|-----------------------------|--------------------------------|-------------|
| océ està em: Are                                              | s de Trabalho do Se > (                                                                   | Sestão de Pes > Consigna > Au                                                   | torizaç > Gerar Autorização d                                   | Consignatário SERV                        | IDOR / PENSION              | NISTA - DNIT - 392             | 521547670 - |
| onsultas 🛩                                                    | Autorizações ~                                                                            | Anuência de Contrato                                                            | Simular Consignação                                             | Redigir Termo de                          | Reclamação                  | o l                            |             |
|                                                               |                                                                                           |                                                                                 | nsignatári                                                      | D                                         | Sua ses                     | são expira em                  | 00:29:39 矣  |
| Tipo de Consi                                                 | enacão:                                                                                   |                                                                                 |                                                                 |                                           |                             |                                |             |
| Facultativa 30                                                | 9% - Demais                                                                               | *                                                                               |                                                                 |                                           |                             |                                |             |
| ATENÇÃO: A a<br>contracheque<br>O cancelamen<br>encerrarem no | utorização prévia ger<br>to da autorização poc<br>o ato do cancelament<br>onsignatário: * | ada é válida por <b>prazo indeter</b><br>lerá ser realizado na funcionali<br>0. | <b>minado</b> e permitirá que o o<br>dade Gerenciar Autorizaçõe | onsignatário inclua<br>s a qualquer tempo | novas consi<br>o. Os descon | ignações em s<br>itos podem nâ | eu<br>o se  |
| Selecione o Co                                                | Diministration                                                                            |                                                                                 |                                                                 |                                           |                             |                                |             |

Passo 8: Aparecerá a mensagem "A confirmação da autorização foi enviada para o Email \*\*\*\*\*\*@\*\*\*\*\*", conforme imagem abaixo.

Passo 9: Entrar na caixa de E-mail pessoal cadastrada no SIGEPE, abrir o E-mail denominado "Código de validação de geração de autorização de consignatário.", conferir os dados do consignatário contido no E-mail "ASSOCIACAO DOS ENGENHEIROS DO DEPARTAMENTO NACIONAL DE (11.057.196/0001-77, copiar o código de autorização e colar no campo "Código de validação" do SIGEPE.

Passo 10: Clicar no botão "Gerar Autorização", conforme imagem abaixo.

| $\equiv$ Sige         | De SISTEMA<br>DE GESTÃO<br>DE PESSOAS      |                              |                               |                  | ۵                  | ¢ 🛙          | @ <b>G</b>  | 8      |
|-----------------------|--------------------------------------------|------------------------------|-------------------------------|------------------|--------------------|--------------|-------------|--------|
| Você estă em: Áre     | sa de Trabalho do Se → (                   | Sestão de Pes > Consigna > . | Autorizaç > Gerar Autorização | de Consignatário | SERVIDOR / PENSION | IISTA - DNIT | - 392521547 | 670 🐷  |
| Consultas ~           | Autorizações 🗸                             | Anuência de Contrato         | Simular Consignação           | Redigir Term     | o de Reclamação    | )            |             |        |
| Gerar<br>Consignações | Autoriz                                    | ação de Co                   | onsignatár                    | io               | Sua ses            | são expira   | a em 00:29  | 9:36 🔿 |
| A confirm             | em de Sucesso!<br>nação da autorização foi | enviado para o e-mail        |                               | PASSO            | 8 (                |              |             | ×      |
| Confirmação           | o de Solicitação de                        | Autorização de Consign       | atário                        |                  |                    |              |             |        |
| Código de Va          | lidação:<br>reenviar                       | PASSO 9                      |                               |                  |                    |              |             |        |
| Gerar Autoria         | xação × Cancelar                           | PASSO 10                     |                               |                  |                    |              |             |        |